## 212 Fitness - ABC MYiCLUBonline (MICO) Account Registration

To register for your member account, you need the following information:

- An active 212 Fitness Club Membership
- Your Agreement Number
- Email Address & Zip Code (Must match exactly what is listed in your 212 Fitness membership account) •

## To register for an account:

- **1.** Visit
- https://mico.myiclubonline.com/iclub/members/signin.htm
- 2. Select Register.

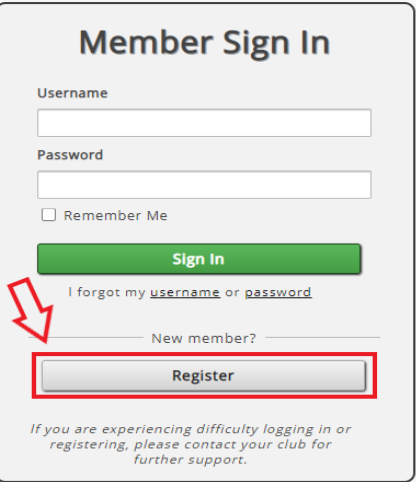

**3.** On "Step 1-Link Agreement", enter the following information: Agreement Number, First & Last Name, Zip/Postal Code. Then select **Continue**.

| Register                                                                                                    |
|----------------------------------------------------------------------------------------------------|
| Link Agreement Create Account Complete                                                                                                    |
| Agreement Number                                                                                                    |
| 0123456789                                                                                                    |
| Retrieve Agreement Number                                                                                                    |
| First Name                                                                                                    |
| Teddy                                                                                                    |
| Last Name                                                                                                    |
| Bear                                                                                                    |
| Zip/Postal Code                                                                                                    |
| 54482                                                                                                    |
|                                                                                                    |
| Continue                                                                                                    |
| Your privacy is important to us<br>We do not rent or sell your personal information to<br>third parties. To learn more, read our <u>privacy policy</u> |

 $\rightarrow$  You may be prompted to enter your barcode from your key tag. You can retrieve this via email by following instructions below to retrieve your agreement number.

| Please enter your barcode number                                                                                                   | ×                 |
|----------------------------------------------------------------------------------------------------|-------------------|
| Where to find your barcode?<br>On the back of your key tag there<br>should be a barcode. The barcode<br>number should be under it. | EXAMPLE<br>123456 |
| Enter your barcode number                                                                                                    | נ                 |
| Car                                                                                                    | Continue          |

**4.** On "Step 2-Create Account", complete the following:

Live better.

- Enter your email address and re-enter to confirm.
- Create your <u>username</u>. The system will indicate if it is too short, unavailable, or available.
- o Must be at least eight characters.
  - Cannot contain: Ampersand (&), Hash Sign (#), Percentage Sign (%)
  - o Password cannot match your email or username.
  - o System will indicate the password strength: Too short, Weak, Good or Strong. Passwords must be Good or Strong to proceed. Use a combination of letters, numbers, and symbols.

| Register                                    |
|---------------------------------------------|
| 1<br>Link Agreement Create Account Complete |
| Email Address                               |
| caitlinsparling212@gmail.com                |
| Re-enter Email Address                      |
| caitlinsparling212@gmail.com                |
| Create your username                        |
| Available                                   |
| Create your password                        |
| ·····                                       |
| Strong                                      |
| Re-enter your password                      |
|                                             |
|                                             |
| Register                                    |
|                                             |

- 5. Select Register.
- 6. Registration is complete at "Step 3-Complete" when you receive the confirmation below. Record your login information and proceed to Sign In.

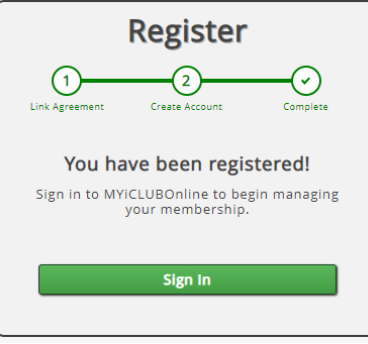

Instructions for retrieving your agreement number & barcode on the next page.

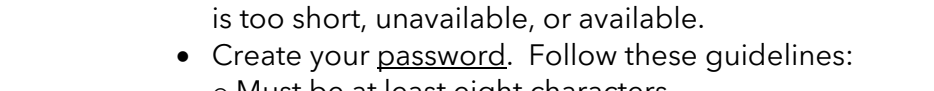

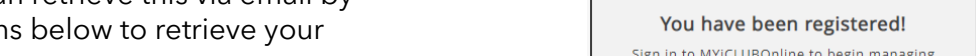

## 212 Fitness - ABC MYiCLUBonline (MICO) Account Registration

To register for your member account, you need the following information:

- An active 212 Fitness Club Membership
- Your Agreement Number
- Email Address & Zip Code (Must match exactly what is listed in your 212 Fitness membership account)

## To retrieve your membership agreement number:

- **1.** Visit
- https://mico.myiclubonline.com/iclub/members/signin.htm
- 2. Select Register.

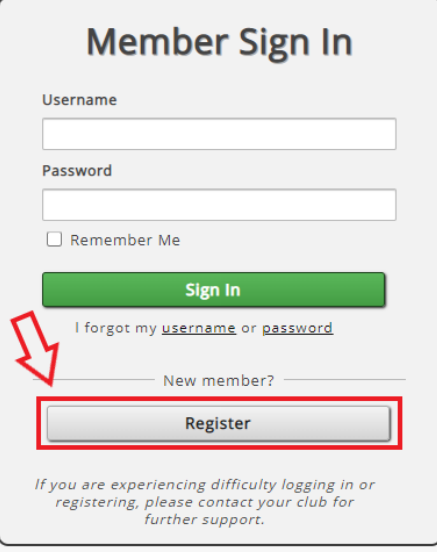

**3.** On "Step 1-Link Agreement", select "Retrieve Agreement Number".

| Link Agreement Create Account Complete Agreement Number Retrieve Agreement Number First Name                                                    |
|----------------------------------------------------------------------------------------------------|
| Agreement Number           Retrieve Agreement Number           First Name                                                                       |
| Retrieve Agreement Number                                                                                                    |
| Retrieve Agreement Number                                                                                                    |
| First Name                                                                                                    |
|                                                                                                    |
|                                                                                                    |
| Last Name                                                                                                    |
|                                                                                                    |
| Zip/Postal Code                                                                                                    |
|                                                                                                    |
|                                                                                                    |
| Continue                                                                                                    |
| Your privacy is important to us<br>We do not rent or sell your personal information to<br>third parties. To learn more, read our privacy policy |

**4.** Enter the <u>email address</u> associated with your membership. Check the reCAPTCHA and select **Submit**.

| 🗸 I'm not a robot | reCAPTCHA<br>Privecy - Terms |  |
|-------------------|------------------------------|--|

 Check your email for an email from accountinfo@myiclubonline.com which will contain both your <u>Agreement Number</u> & <u>Barcode</u>. Follow instructions to register for an account.

| Elve better.                                                                                                    |
|----------------------------------------------------------------------------------------------------|
| In response to your request to retrieve your agreement number, below are your agreement number(s) and<br>barcode(s), if applicable. If you did not submit this request, ignore this email. |
| Agreement Number: 0384181008<br>Barcode: 50006                                                                                                    |
| Our mailing address is:<br>212 Fitness<br>3217 John Joanis Dr<br>Stevens Point, Wisconsin 54482                                                                                            |
| Contact Us<br>Phone Number: (715) 343-0212<br>Email: <u>hello@212fitnessclub.com</u>                                                                                                    |

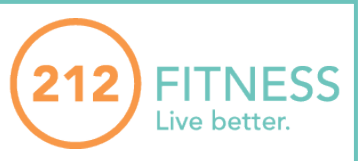